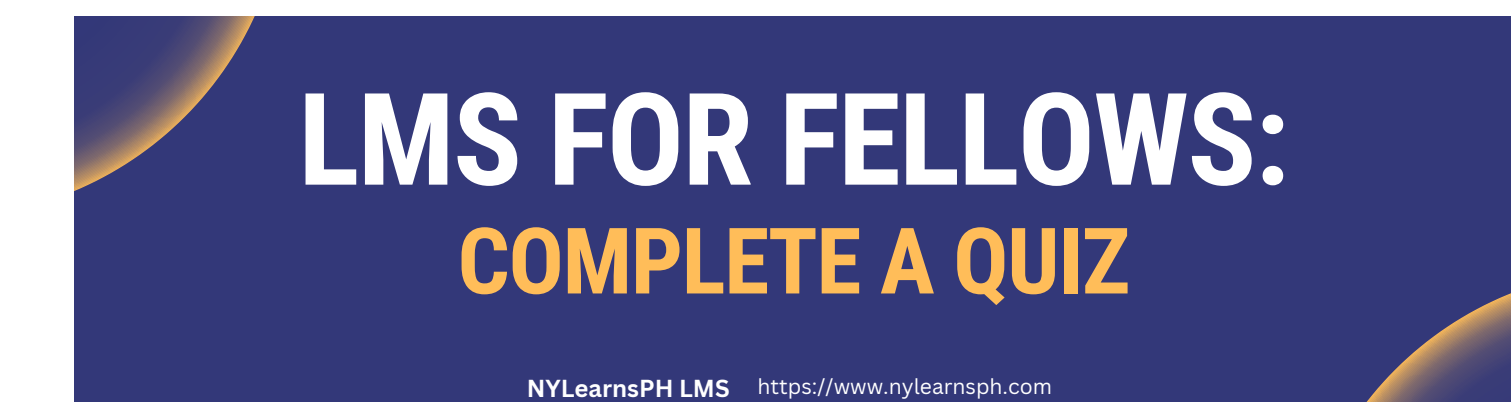

# **Welcome to the LMS!**

We hope you are enjoying the New York Learns Public Health (NYLearnsPH.com) Learning Management System (LMS) so far! This guide outlines how to complete a program quiz.

### Here's how to get started:

• Please see the **Certificate Program Enrollment and Completion Quick Reference Guide** for steps to enroll in the NYSPHC Certificate Program.

**Step 1:** Start by navigating to the <u>NYLearnsPH Log in Page</u> (shown below) and log in using your username and password.

| NEW<br>YORK<br>STATE<br>of Health |                           |   |
|-----------------------------------|---------------------------|---|
| Learning Management Sys           | tem                       | 1 |
| Username                          | Password (case-sensitive) |   |

**Step 2:** Once you are logged in and on the LMS home page, click on **My Courses and Programs** in the navigation menu on the left.

| Learning Management System                                                          |                                                                                                    | Legout                                                                                                    |
|-------------------------------------------------------------------------------------|----------------------------------------------------------------------------------------------------|----------------------------------------------------------------------------------------------------|
| Liser Menu                                                                          | Start Assessment Help / More Info                                                                                                    | My Current Courses Hide                                                                                                    |
| Home<br>Cetting Started<br>LMS Demos                                                | Welcome to the<br>"New York Learns Public Health"<br>Learning Management System                                                                                                    | 123 One Click Testing: course to add/remove<br>Details   Launch Course<br>123 One Click Testing: course to Fail<br>Details   Launch Course                                                                                      |
| My Assessments<br>My Courses and Programs<br>Course and Program Catalog<br>Calendar | The NYLearnsPH.com Learning Management System (or L-M-S)<br>is a web-based tool designed to facilitate the registration and<br>tracking of learners in competency-based courses for staff in<br>state, local public health and allied health agencies throughout<br>New York.                 | 123 One Click Testing: Live Course         Details   04/03/2024         123 One Click Testing: Live Course, mutiple sections         Details   04/03/2024         123 One Click Testing: online with attendance         Details |
| Announcements<br>FAQ<br>Links                                                       | The LMS allow Users (Learners) to search an online Course<br>Catalog, enroll in courses, complete online quizzes, and track<br>their continuing education. It even includes a self assessment<br>tool to help you identify public health training opportunities<br>relevant to your job role. | 123 One Click Testing: Pending Course         Details   Launch Course         123 One Click Testing: target Agency         Details   Launch Course                                                                              |
| Contact Us                                                                          | Online learning, it's ready when you are.<br>The LMS currently hosts over 1,200 distance-based public health                                                                                                    | FEMA IS-559 Local Damage Assessment<br>Details   Launch Course                                                                                                    |

#### Step 3: Once you are in the My Courses and Programs area, click on My Programs tab.

| My Courses and Programs                                                                                                    |                                   |                                                   |  |  |  |
|----------------------------------------------------------------------------------------------------|-----------------------------------|---------------------------------------------------|--|--|--|
| Be sure to register for your Required Courses and Recommended Courses. You may also v<br>Program Catalog for a list of available programs and their corresponding courses.                                                                    | view Course                       | Catalog for a full list of contract of the        |  |  |  |
| Pending Courses Current Courses Failed/Incomplete Courses Com                                                                                                    | pleted Courses                    | My Programs S Activity Report                     |  |  |  |
| Course Keyword Search Search                                                                                                    |                                   |                                                   |  |  |  |
| Course Name                                                                                                    | Section                           | Activities/Quizzes                                |  |  |  |
| LMS-Admin102 LMS Training Administrator Orientation<br>LMS Training Admin - PHC   Online<br>Unenroll                                                                                                    | 7/25/2023<br>Details<br>Messaging |                                                   |  |  |  |
| NYSPHC-EdSeries-00# NYSPHC Educational Series - DEMO - Includes Live Section<br>Live Event - LMS/ED Series Workgroup Demo   Online with Attendance<br>Unenroll                                                                                | 9/20/2023<br>Details<br>Messaging | ; Certify Completion - due                        |  |  |  |
| NYSPHC-EdSeries-001 NYSPHC Educational Series - Budget and Financial Management<br>Cori Lewis - Budget and Financial Management   Online<br>Launch Course   Unenroll                                                                          | Ongoing<br>Details<br>Messaging   | NYSPHC-EdSeries1-001_BudFin - Quiz - 2/3 67%      |  |  |  |
| NYSPHC-EdSeries-002 NYSPHC Educational Series - Policy Engagement<br>Dr. Wendy Weller - Policy Engagement   Online<br>Launch Course   Unenroll                                                                                                | Ongoing<br>Details<br>Messaging   | NYSPHC-EdSeries1-002_Policy- Quiz - due           |  |  |  |
| NYSPHC-EdSeries-003 NYSPHC Educational Series - Data Based Decision Making<br>Dr. Ross C. Brownson - Evidence-Based Public Health   Online<br>Launch Course   Unenroll                                                                        | Ongoing<br>Details<br>Messaging   | NYSPHC-EdSeries1-003_EvidenceBased - Quiz - due   |  |  |  |
| NYSPHC-EdSeries-004 NYSPHC Educational Series - Justice, Equity, Diversity and Inclusion (JEDI)<br>Rodney C. Haring, Ph.D., MSW - JEDI   Online<br>Launch Course   Unenroll                                                                   | Ongoing<br>Details<br>Messaging   | NYSPHC-EdSeries1-004_JED1 April 2023 - Quiz - due |  |  |  |
| NYSPHC-EdSeries-005 NYSPHC Educational Series - Change Management in Public Health: Navigating Public Health<br>Changes in Your Community<br>Jamie Mowers, Kate Ott, Diane Oldenburg - Change Management   Online<br>Launch Course   Unenroll | Ongoing<br>Details<br>Messaging   | NYSPHC-EdSeries1-005_ChgMgmt - Quiz - due         |  |  |  |
| NYSPHC-EdSeries2-002 NYSPHC Educational Series 2 - Jump Start your Career at the NYS Department of Health:<br>Understanding the NYS Civil Service                                                                                             | 11/8/2023<br>Details              | NYSPHC-EdSeries2-002 - due                        |  |  |  |

Step 4: Confirm that you see Educational Series One Click Program in your list of programs and click on the NYSPHC Educational Series 1 (2022-2023) Certificate link.

| My Courses and Programs                                                                                                    |                                 |                           |                                                                    |                    |                |  |  |  |
|----------------------------------------------------------------------------------------------------|---------------------------------|---------------------------|--------------------------------------------------------------------|--------------------|----------------|--|--|--|
| 5                                                                                                    | 0                               |                           |                                                                    |                    |                |  |  |  |
| Be sure to regist                                                                                                    | er for your <mark>reco</mark> i | mmended courses. You m    | nay also view Cours                                                | se Catalog for     | a full list of |  |  |  |
| courses                                                                                                    |                                 |                           |                                                                    |                    |                |  |  |  |
| Pending Courses                                                                                                    | Current Courses                 | Failed/Incomplete Courses | complete Courses Completed Courses My Programs LMS Activity Report |                    |                |  |  |  |
| Click on a program name below to view program and course details. If any program listed below is "Pending" there may be one or more courses<br>within that program where your enrollment is not complete; click program name to see details. |                                 |                           |                                                                    |                    |                |  |  |  |
| Program Enroll Date Program Enrollment Status Program Name Completion Date Certificate                                                                                                    |                                 |                           |                                                                    | n Date Certificate |                |  |  |  |
| 05/09/2024                                                                                                    | Enrolled                        | NYSPHC Educational Se     | eries 1 (2022-2023) Certif                                         | ficate             |                |  |  |  |

**Step 5:** On the **Program Details** page, you will see your current status in program courses and have access to tools which will support completion of the program. When you're ready, click on the **Quiz - due** link in the **Activities/Quizzes** column for the courses you like to complete. This will launch the course quiz.

| My Courses and Programs                                                                                                    |                                |                                |                                          |  |  |  |  |
|----------------------------------------------------------------------------------------------------|--------------------------------|--------------------------------|------------------------------------------|--|--|--|--|
| Be sure to register for your Required Courses and Recommended Courses. You may also view Course Catalog for a full list of courses, or view the Program Catalog for a list of available programs and their corresponding courses. |                                |                                |                                          |  |  |  |  |
| Pending Courses Current Cou                                                                                                    | rses Failed/Incomplete Courses | Completed Courses              | My Programs LMS Activity Report          |  |  |  |  |
| Course Keyword Search Search                                                                                                    |                                |                                |                                          |  |  |  |  |
| Course Name                                                                                                    |                                |                                | Activities/Quizzes                       |  |  |  |  |
| NYSPHC-EdSeries-001 NYSPHC Educational Series - Budget and Financial Management<br>Cori Lewis - Budget and Financial Management   Online<br>Launch Course   Unenroll                                                              |                                | Ongoin<br>Details<br>Messaging | NYSPHC-EdSeries1-001_BudFin - Quiz - due |  |  |  |  |

## **Step 6:** Click "Submit" when you have answered all of the questions and are satisfied with your answers.

| Take Quiz                                                                                                    |
|----------------------------------------------------------------------------------------------------|
| NYSPHC-EdSeries1-001_BudFin - Quiz                                                                                                    |
| What are the three major stages of a federal grant life cycle?                                                                                                    |
| O Pre-cycle, Award and Post Grant                                                                                                    |
| Pre-award, Award and Post-award                                                                                                    |
| O Pre-award, Presentation, Post-presentation                                                                                                    |
|                                                                                                    |
| Which of the following is not a component of performance monitoring?                                                                                                    |
| O Progress reports                                                                                                    |
| <ul> <li>Deliverable completion tracking</li> </ul>                                                                                                    |
| ○ Voucher/expense tracking                                                                                                    |
| ○ Scope of Work / Deliverables                                                                                                    |
|                                                                                                    |
| Which budget category does this description fall under: Any nonwage payment or benefit (e.g., pension plans, profit-sharing programs, vacation pay, and company-paid life, health, and unemployment insurance programs) granted to employees by employers. |
| O Personnel                                                                                                    |
| O Supplies                                                                                                    |
| Administrative Costs                                                                                                    |
| ○ Fringe Benefits                                                                                                    |
|                                                                                                    |
|                                                                                                    |
| Submit                                                                                                    |
|                                                                                                    |

**Note:** If you have not attended or viewed the corresponding educational series course, please do so by clicking "Launch Course" from the **Program Details** page before completing your quizzes.

After you click submit, you will receive your quiz score on the resulting screen:

| My    | / Courses and Programs                                                                                                    |     |
|-------|----------------------------------------------------------------------------------------------------|-----|
| Than  | ak you. Your quiz has been graded. You can access the graded quiz on your My Courses page.                                                                               |     |
| NY    | SPHC-EdSeries1-001_BudFin - Quiz                                                                                                    |     |
| Wh    | at are the three major stages of a federal grant life cycle?                                                                                                    | 1/1 |
|       | Pre-cycle, Award and Post Grant                                                                                                    |     |
| 1     | Pre-award, Award and Post-award                                                                                                    |     |
|       | Pre-award, Presentation, Post-presentation                                                                                                    |     |
| Wh    | ich of the following is not a component of performance monitoring?                                                                                                    | 0/1 |
|       | Progress reports                                                                                                    |     |
|       | Deliverable completion tracking                                                                                                    |     |
| ×     | Voucher/expense tracking                                                                                                    |     |
|       | Scope of Work / Deliverables                                                                                                    |     |
| Wh    | ich budget category does this description fall under: Any nonwage payment or benefit (e.g., pension plans, profit-sharing programs, vacation pay, and company-paid life, |     |
| hea   | alth, and unemployment insurance programs) granted to employees by employers.                                                                                            | 1/1 |
|       | Personnel                                                                                                    |     |
|       | Supplies                                                                                                    |     |
|       | Administrative Costs                                                                                                    |     |
| 1     | Fringe Benefits                                                                                                    |     |
| Total | score is 2/3.                                                                                                    |     |

**Note:** If you do not pass the quiz, navigate back to the **My Courses and Programs** (navigation menu on the left), and go back to Step 3. You may retake each quiz three times if your score is below passing.

**Step 7:** Once you submit and pass your quizzes, you will receive an email for each course confirming that you completed the quiz and course.

| New York State Department of Health Learning Management System LMS Course Certification                                                                                                    |          |              |                  |                   |               |         |
|----------------------------------------------------------------------------------------------------|----------|--------------|------------------|-------------------|---------------|---------|
| DO NOT REPLY <cade@uic.edu><br/>To • Claudia Congemi</cade@uic.edu>                                                                                                    | 3        | ← Reply      | ≪ Reply All      | → Forward         | <b>1/2024</b> | 2:00 PM |
| [You don't often get email from cade@uic.edu. Learn why this is important at https://aka.ms/LearnAboutSenderIdentification ]                                                                                                    |          |              |                  |                   |               |         |
| [External Email]                                                                                                    |          |              |                  |                   |               |         |
| Congratulations Claudia Congemi!                                                                                                    |          |              |                  |                   |               |         |
| You have successfully completed the following New York State Department of Health Learning Management System (LMS) course:                                                                                                    |          |              |                  |                   |               |         |
| NYSPHC-EdSeries-001 NYSPHC Educational Series - Budget and Financial Management                                                                                                    |          |              |                  |                   |               |         |
| You have been issued a certificate of completion that is now available by logging into the New York State Department of Health Learning Management System (LI<br>Courses page of the website.                                                                                                    | VIS) at  | https://www  | .nylearnsph.com  | l and going to th | ne My         |         |
| If you have forgotten your password, please visit the password retrieval page at <u>https://www.nylearnsph.com/forgot.aspx</u>                                                                                                    |          |              |                  |                   |               |         |
| After logging in, go to My Courses and click on "Completed Courses". To access your certificate, click on the "View Certificate" link next to the course listing. You we this requires Adobe Acrobat Reader which is available for free download at <a href="http://www.adobe.com/products/acrobat/readstep.html">http://www.adobe.com/products/acrobat/readstep.html</a> .                                                                                                    | vill the | n be able to | print a pre-form | atted Adobe Ac    | robat fi      | ile.    |
| **Note: An incomplete course evaluation will prevent you from accessing your course completion certificate.<br>To complete an evaluation after you have been completed for a course:<br>1. Log in to <u>https://www.nylearnsph.com</u><br>2. Go to My Courses - Completed Courses<br>3. In the Activities Column on the right, click on " <evaluation name=""> - due" alongside the course listing<br/>4. Answer the questions and submit.<br/>The "View Certificate" link will appear alongside the course listing in the "View Certificate" column.</evaluation> |          |              |                  |                   |               |         |

This quiz and course completion will be counted toward the NYSPHC Certificate Program. Please see the **Certificate Enrollment Program Quick Reference Guide** for steps to enroll in the NYSPHC Certificate Program.

### Congrats! You have successfully completed a course quiz on the LMS.

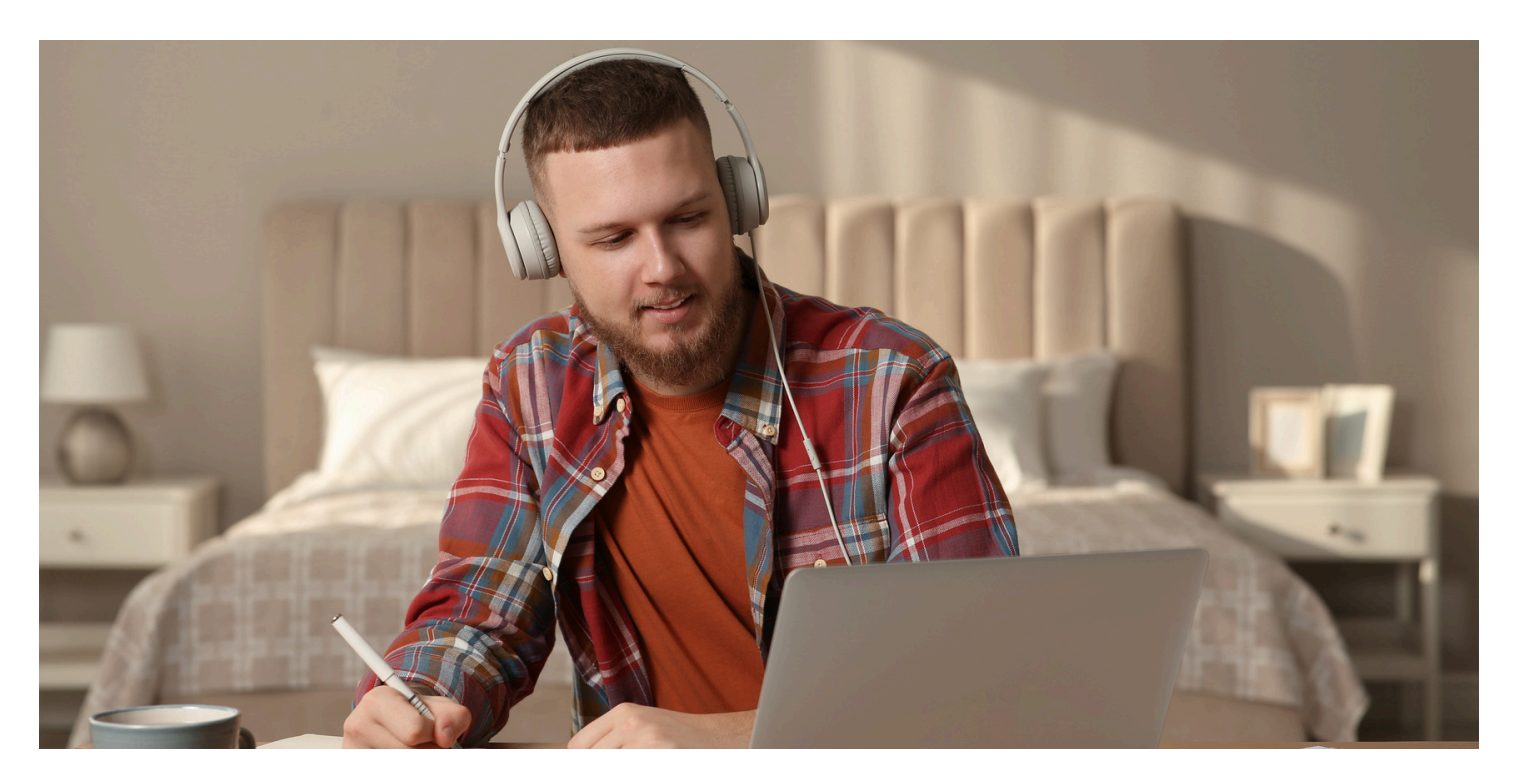

### **Contact Us**

For questions about your LMS course quizzes, please contact the LMS support contacts listed below. For all other questions about content in the LMS, please contact your regional Fellowship Placement Coordinator or Fellowship Placement Specialist or view the help content on the Training & Resources website.

**Contact Information** 

518-473-4223 (Press 3 for Abbey)

edlearn@health.ny.gov

Online LMS Help Resources for Fellows

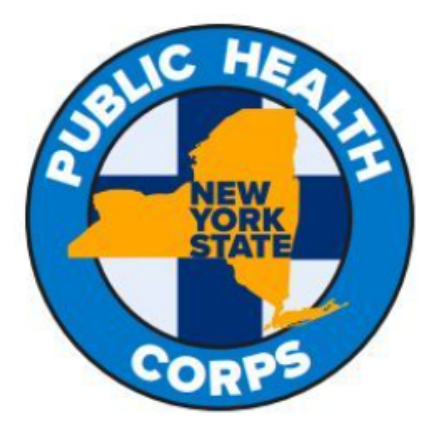

LMS Support